# OM 601UQC

## 6 DIGIT UNIVERSAL

IMPULSE COUNTER FREQUENCY METER STOPWATCH/WATCH

# PRELIMINARY

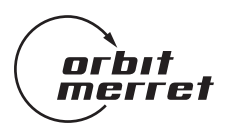

## SAFETY INSTRUCTIONS

Please, read the enclosed safety instructions carefully and observe them! These instruments should be safeguarded by isolated or common fuses (breakers)! For safety information the EN 61 010-1 + A2 standard must be observed. This instrument is not explosion-safe!

## **TECHNICAL DATA**

Measuring instruments of the OM 601UQC series conform to the European regulation 89/336/EWG and the Ordinance 168/1997 Coll.

They are up to the following European and Czech standards: CSN EN 55 022, class B CSN EN 61000-4-2, -4, -5, -6, -8, -9, -10, -11

The instruments are applicable for unlimited use in agricultural and industrial areas.

## CONNECTION

Supply of energy from the main line has to be isolated from the measuring leads.

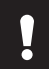

Grounding on terminal 3 has to be connected at all times

CE

#### ORBIT MERRET, spol. s r.o.

Vodňanská 675/30 198 00 Praha 9 Czech Republic Tel: +420 - 2 - 8104 0200 Fax: +420 - 2 - 8104 0299 e-mail: orbit@merret.cz www.orbit.merret.cz

## 1. CONTENTS

| 1.  | Con   | tents    |                                                           | 3  |
|-----|-------|----------|-----------------------------------------------------------|----|
| 2.  | Instr | ument    | description                                               | 4  |
| 3.  | Con   | nectior  | 1                                                         | 6  |
|     | Setti | ng the s | horting links                                             | 7  |
| 4.  | Setti | ng       |                                                           | 8  |
|     | 4.1   | Progro   | Imming modes                                              | 8  |
|     |       | 4.1.1    | Configuration mode                                        | 9  |
|     |       | 4.1.2    | User mode                                                 | 10 |
|     |       | 4.1.3    | Setting the decimal point and the minus sign              | 10 |
|     | 4.2.  | Config   | juration mode                                             |    |
|     |       | 4.2.1    | Entering the configuration mode                           | 11 |
|     |       | 4.2.2    | Configuration mode - INPUT                                |    |
|     |       |          | 4.2.2.1 Values resetting (counters, total, min/max, tare) | 11 |
|     |       |          | 4.2.2.2 Instrument configuration                          | 11 |
|     |       |          | 4.2.2.3 Auxiliary inputs                                  | 14 |
|     |       | 4.2.3    | Configuration mode - CHANNELS                             |    |
|     |       |          | 4.2.3.1 Measuring channel A                               | 15 |
|     |       |          | 4.2.3.2 Measuring channel B                               | 18 |
|     |       |          | 4.2.3.3 Mathematic operations                             | 18 |
|     |       | 4.2.4    | Configuration mode - OUTPUT                               |    |
|     |       |          | 4.2.4.1 Limits                                            | 19 |
|     |       |          | 4.2.4.2 Data output                                       | 20 |
|     |       |          | 4.2.4.3 Analogue output                                   | 21 |
|     |       |          | 4.2.4.4 Projection on the display                         | 22 |
|     |       | 4.2.5    | Configuration mode - SERVICE                              |    |
|     |       |          | 4.2.5.1 Access rights for the User mode                   | 23 |
|     |       |          | 4.2.5.2 Return to manufacturing calibration/setting       | 26 |
|     |       |          | 4.2.5.3 Time base calibration                             | 26 |
|     |       |          | 4.2.5.4 Menu language                                     | 26 |
|     |       |          | 4.2.5.5 New access password                               | 27 |
|     |       |          | 4.2.5.6 Instrument identification                         | 27 |
| 5.  | Tabl  | e of sig | yns                                                       | 28 |
| 6.  | Guid  | de thro  | ugh minimal instrument setting, calibration               | 29 |
| 7.  | Com   | munic    | ation protocol                                            | 31 |
| 8.  | Erro  | r state  | ments                                                     | 34 |
| 9.  | Tech  | nical d  | ata                                                       | 36 |
| 10. | Instr | ument    | dimensions                                                | 38 |
| 11. | Cert  | ificate  | of guarantee                                              | 39 |

## 2. INSTRUMENT DESCRIPTION

## DESCRIPTION

The OM 601UQC model is a universal 6 digit panel programmable impulse counter/frequency meter/repeat/stop-watch.

The instrument is based on an 8-bit microcontroller, that secures high accuracy, stability and easy operation of the instrument.

#### Measuring modes

| Single-channel counter/frequency meter       |
|----------------------------------------------|
| Single-channel UP/DW counter/frequency meter |
| Double-channel counter/frequency meter       |
| Counter/frequency meter for IRC sensors      |
| Watch/stop-watch                             |
|                                              |

#### Programmable projection of the display

| Calibration        | calibration coefficient may be set in "CM" individually for every channel |
|--------------------|---------------------------------------------------------------------------|
| Projection         | -999999999999 with fixed or floating DT in adjustable format $10/24/60$   |
| Measuring channels | A and B, two independent functions may be evaluated from each input       |
| Time base:         | 0,05/0,5/1/2/5/10/20/50 s                                                 |

#### **Digital filters**

| Input filter:                    | the instrument allows to filter the input signal and thus suppress undesirable<br>interfering signals (e.g. relay back-swings). The parameter set indicates the<br>maximum possible measured frequency, that the instrument will process,<br>10 Hz2 kHz |  |
|----------------------------------|----------------------------------------------------------------------------------------------------|--|
| Exponential average              | from 2128 measurements                                                                                                    |  |
| -th value from 2255 measurements |                                                                                                    |  |
| Radius of insensitivenes         | s adjustable in digits                                                                                                    |  |

#### Functions

| Preset             | initial non-zero value which is read always after instrument resetting |
|--------------------|------------------------------------------------------------------------|
| Summation          | registration of the number upon shift operation                        |
| Interface constant | increases the calibration constant 1/10/60/100/1000/3600               |
| Min/max. value     | registration of min./max. value reached during the measurement         |
| Tare               | assigned to reset the display in case of non-zero input signal         |
| Top value          | only max. (min.) value for selected time period is displayed           |
| Mathem. operations | between inputs A and B                                                 |
|                    | A+B, A-B, A*B, A/B, (A-B)/B, Polynom, Logaritmus                       |

| External control |                                                                                                    |
|------------------|----------------------------------------------------------------------------------------------------|
| Hold             | display/instrument blocking                                                                                                    |
| Lock             | control keys blocking                                                                                                    |
| Output           |                                                                                                    |
| Limits           | 2 relays with switching contact<br>type MEZ/OD-DO/DAVKA                                                                                                    |
|                  | Limits have both adjustable hysteresis and optional delay of the switch-on.<br>Reaching the limits is signalled by LED and at the same time by the switch-on |
|                  | of the relevant relay.                                                                                                    |

## **OPERATION**

The instrument is set and controlled by five control keys located on the front panel. All programmable settings of the instrument are realised in two adjusting modes:

| Contiguration menu | (hereinatter reterred to as "CM") is protected by an optional number        |
|--------------------|-----------------------------------------------------------------------------|
|                    | code and contains complete instrument setting.                              |
| User menu          | (hereinafter referred to as "UM") may contain arbitrary programming         |
|                    | settings, defined in "CM" with another selective restriction (see, change). |

All programmable parameters are saved in the EEPROM memory (they hold even after the instrument is switched off)

The measured units may be projected on the display.

#### **EXTENSION**

Additional voltage is suitable for feeding of sensors and transducers. It has a galvanic isolation with continuously adjustable value in the range of 2...24 VDC

Data outputs are for their rate and accuracy suitable for transmission of the measured data for further display or directly into the control systems. We offer an isolated RS 232 and RS 485 with the DIN MessBus/ASCII protocol.

Analogue outputs will find their place in applications where further evaluating or processing of measured data in external devices is required. We offer universal analogue output with the option of selection of the type of output - voltage/current. The value of analogue output corresponds with the displayed data and its type and range are selective in programming mode.

## 3. CONNECTION

The lead for feeding the instrument should not be in the proximity of the incoming low-potential signals.

Contactors, motors with larger input power and other efficient elements should not be in the proximity of the instrument.

The lead into the input of the instrument (the measured quantity) should be in sufficient distance from all power leads and appliances. Provided this cannot be secured it is necessary to use shielded leads with connection to ground.

The instruments are tested in compliance with standards for use in industrial area, yet we recommend to abide by the above mentioned principles..

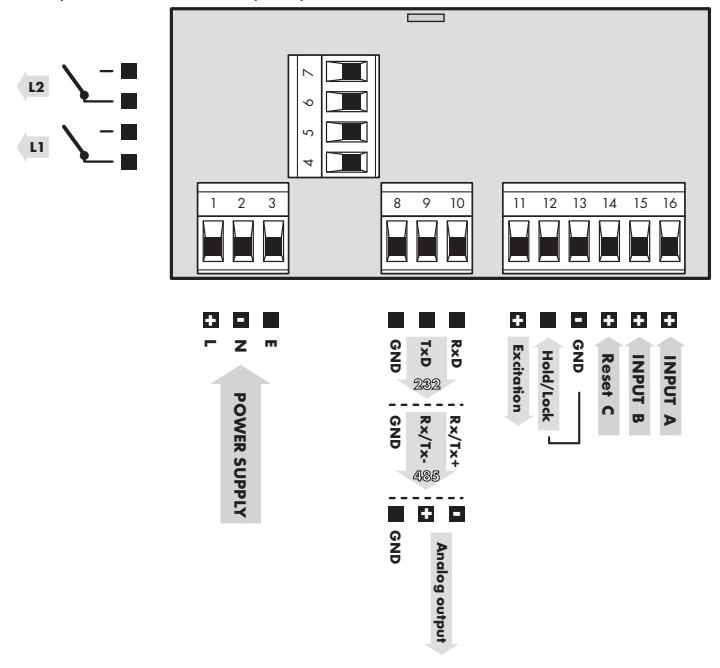

#### Signals

 

 Input:
 2,4...60 V, adjustable comparator level (shorting links inside the instrument) - against GND

 Resetting:
 2,4...60 V, adjustable comparator level (shorting links inside the instrument) - against GND

 Control:
 Lock - control keys blocking, upon contact on terminal no. 13 Hold - stop measuring, upon contact against terminal no. 13

#### 3.1 Configuration of the shorting links

Setting the comparator levels

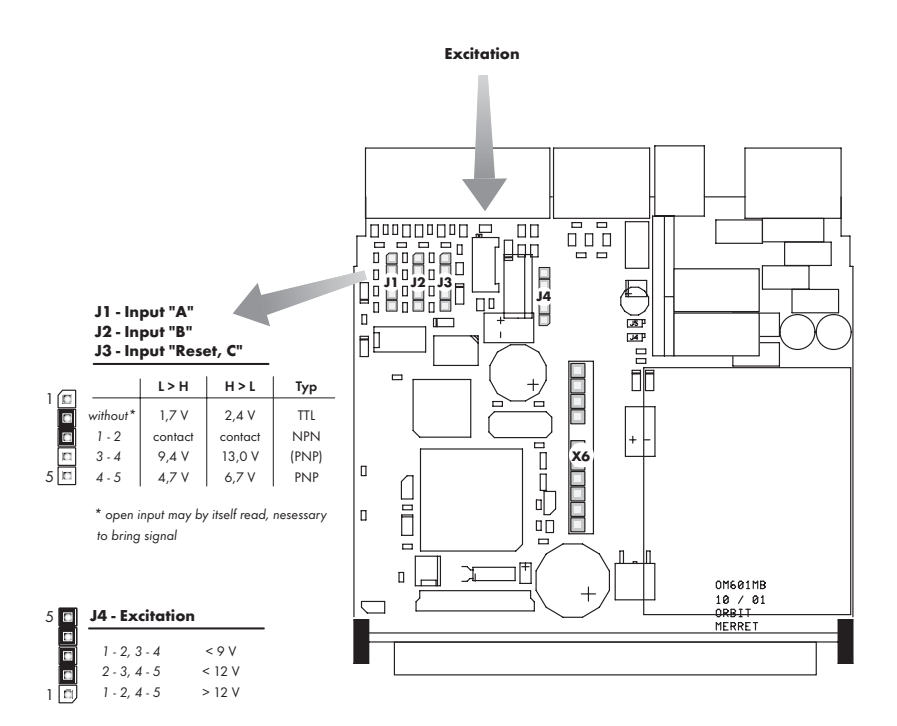

## 4. INSTRUMENT SETTING

Setting and controlling the instrument is performed through 5 control keys placed on the front panel. By means of these control keys it is possible to browse through the operating program and to select and set the required values.

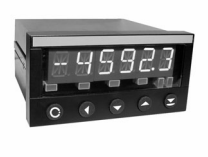

#### LED functions

1 2 signalization of the Limits switch-on - flashing LED signals that the set value was exceeded but the switch-on is blocked by the preset hysteresis and delay Μ projection of Min/Max value т

projection with tare

#### **Control keys functions**

| C                 |                            |                           |                                |                               |
|-------------------|----------------------------|---------------------------|--------------------------------|-------------------------------|
| measuring regim   | e                          |                           |                                |                               |
| access into menu  | adjustable<br>function     | adjustable<br>function    | projection of<br>Min value     | projection of<br>Max value    |
| item browsing     |                            |                           |                                |                               |
| exit from menu    | access to next<br>level    | back to previous<br>level | browsing down<br>through items | browsing up<br>through items  |
| editing - list    | -                          |                           |                                |                               |
| cancel editing    | confirm selected<br>item   | shift to higher<br>level  | browsing down                  | browsing up                   |
| editing - numbers |                            |                           |                                |                               |
| cancel editing    | confirm selected<br>number | shift to higher<br>decade | change of selec-<br>ted nodown | change of selec-<br>ted no up |
| Menu              | Enter                      | Left                      | Down                           | Up                            |

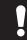

In case of delay longer than 60 s the programming mode will be automatically discontinued and the instrument returns by itself into the measuring mode.

## 4.1. PROGRAMMING MODES

#### 4.1.1. Configuration mode

- complete instrument setting designed for professional service and maintenance
- access is password blocked
- setting the authorization for "User Mode"

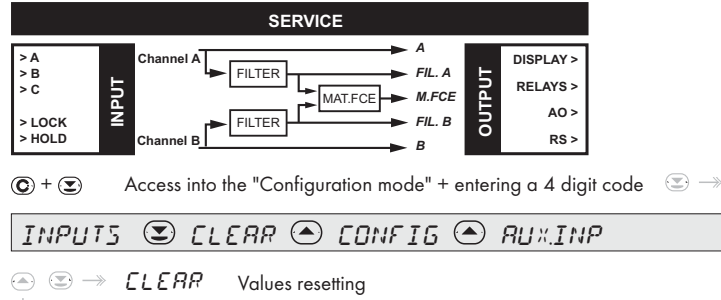

- $\downarrow$   $\bigcirc$   $\rightarrow$  *CONETG* Setting the instrument
- - Image: Setting auxiliary inputs

#### EHRNNE 🗷 EHRNA 🔿 EHRNE 🔿 MATHEN

- $\bigcirc$   $\bigcirc$   $\rightarrow$  *LHRN R* Setting measuring channel A
- ↓ 🖅 → EHANE Setting measuring channel B

#### OUTPUT 🗷 LIMIT 🔿 \$RTR 🔿 RNOUT 🔿 \$ISP

|              | $ \rightarrow$         | LIMIT.       | Setting the limits, hysteresis, delay and type |
|--------------|------------------------|--------------|------------------------------------------------|
| $\downarrow$ | $\bigcirc \rightarrow$ | : RTR        | Setting the data output                        |
|              | $\bigcirc \rightarrow$ | RN OUT       | Setting the analogue output                    |
|              | $\bigcirc \rightarrow$ | <i>⊧ ISP</i> | Setting the projection, control keys functions |

## SERVIC 🗵 RECESS 🔿 RESTOR 🔿 ---- 🏵 IVENT

- - S → RESTOR Return to manufacturing calibration/setting
    - $\bigcirc \rightarrow \ LALIE$  Instrument calibration
    - $\bigcirc \rightarrow LRNG$  Setting the language version

    - $\bigcirc \rightarrow$  *It ENT* Instrument identification

#### 4.1.2 User mode

\_

is designated for the operator of the instrument

may contain setting the limis, brightness and resetting with a restraint, which is adjustable in the "Configuration mode"

C Access into the "User mode"

INPUTS 🕑 ELEAR

a b  $\rightarrow$  *LLERP* Resetting the counters, total, min/max value and tare

## OUTPUT 🗷 LIMIT 🌰 # RTR 🔿 RN OUT. 🔿 # ISP

|              | $\bigcirc \rightarrow$ | LIMIT   | Setting the limits, hysteresis, delay                  |
|--------------|------------------------|---------|--------------------------------------------------------|
| $\downarrow$ | $ \rightarrow$         | 1 ATA   | Setting the data output                                |
|              | $> \rightarrow$        | RN OUT. | Setting the analogue output                            |
|              | $> \rightarrow$        | :ISP    | Setting the brightness and projection of selected data |

ļ

Projection of entries in this menu depends on the setting in the "Configuration menu" i.e. entries not used are not being displayed

## 4.1.3 Setting (.) a (-)

#### **Decimal point**

Its selection in calibration modes, upon modification of the number to be adjusted, is performed by the control () with transition to higher decade, when the decimal point starts flashing. Positioning is performed by ()/().

#### The minus sign

Its setting is performed on the highest valid degree by control 💽 / 🗻. The minus sign is in the numerical row (0, 1, 2, 3...9, -).

**``** 

In the configuration mode there are graphic symbols by individual entries, which will lead you through relevant settings

Entries marked **DEP** are preset from manufacture and may be restored in menu (SERVIS - OBNOVA)

## 4.2 CONFIGURATION MODE

#### 4.2.1 Access into the configuration mode

C + ⇒ entering and confirming a 4 digit access password

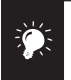

The code is always preset from manufacture to 0000 In case of loss of access password it is possible to use the universal access code "8177" Upon restoration of the manufacture setting the access password is preset to 0000

## 4.2.2 Configuration mode - INPUT

## INPUTS 🗷 ELERR 🔿 EONFIG 🔿 RUXINP

#### 4.2.2.1 Resetting

## ELERR 🕑 ELR.ER 🔿 ELR.E.B 🔿 EL.SUM 🔿 EL.MM 🔿 EL.TRR.

## CLRER Values resetting

| ELR.ER<br>→<br>↓ | Resets the counter (input A)<br>- resets the counters and adds the value to total sum in the internal memory<br>of the instrument<br>- the total serves for cumulative sums of impulses (e.g. adding in shift operation), the<br>displayed data is added into the sum upon resetting of the counter<br> |
|------------------|----------------------------------------------------------------------------------------------------|
| <i>ELR.EE</i>    | <u>Resets the counter (input B)</u>                                                                                                    |
| ↓                | —»                                                                                                    |
| EL.5UM           | <u>Resets the total</u>                                                                                                    |
| ♠                | - resets the total sum in the internal memory of the instrument                                                                                                    |
| ♦ €              | —»                                                                                                    |
| EL. 1111.        | Resets the minimum and maximum projection value                                                                                                    |
| ↓                |                                                                                                    |
| CL. TRR.         | Resets the tare value                                                                                                    |
|                  |                                                                                                    |

#### 4.2.2.2 Instrument configuration

| CONFIG 🗷 M.MODE 🔿 M.TIME | SETT                     |
|--------------------------|--------------------------|
|                          | ● FILTER ● FILTE ● MMINP |

## $\begin{array}{c} \textit{CDNFIG} \\ \textcircled{\textbf{S}} \rightarrow \end{array} \\ \textbf{Instrument configuration} \end{array}$

| M. MDF EE                                                     | Setting the measuring mode of the instrument |                                                                                                    |  |  |  |
|---------------------------------------------------------------|----------------------------------------------|----------------------------------------------------------------------------------------------------|--|--|--|
| ↓ SINGLE.<br>↓<br>UP:'+ U<br>↓<br>↓<br>URL.<br>↓<br>URL.<br>↓ |                                              | Simple impulse counter/frequency meter (5)<br>- measures at input A and may display the numbers/frequency<br>(phase/repeat)               |  |  |  |
|                                                               |                                              | UP/DW impulse counter/frequency meter<br>- measures at inputs A, B (direction) and may display the<br>numbers/frequency                   |  |  |  |
|                                                               |                                              | Double impulse counter/frequency meter<br>- measures at two inputs and may display the numbers/frequency                                  |  |  |  |
|                                                               |                                              | Impulse counter/frequency meter for IRC sensors<br>- measures at two inputs A+B and may display the numbers/fre-<br>quency                |  |  |  |
|                                                               | ΤΙΝΕ                                         | Watch/Stop-watch<br>- without reserve battery the time is not stored, after the switch-on to<br>el.supply the display is reset or pre-set |  |  |  |

Setting the measuring mode of the instrument is the essential entry for configuration and projection of active entries of the menu

| M. TIME<br>←<br>↓<br>② | Setting the measuring time - time base<br>- if you set measuring time e.g. to 1 s, the time of measuring is approximately from 1 s<br>to 2 s (1 s + maximum of one period of measured signal). If no impulse arrives within<br>2 s it is understood that the input signal has zero frequency<br>- for the DUAL regime the measuring time is precisely set<br> |                                               |  |
|------------------------|----------------------------------------------------------------------------------------------------|-----------------------------------------------|--|
|                        | 50 m :                                                                                                    | 50 ms                                         |  |
| , l                    | 500 m z                                                                                                    | 500 ms                                        |  |
| *                      | 1 _                                                                                                    | ls DEF                                        |  |
|                        | 25                                                                                                    | 2 s                                           |  |
|                        | 5 .                                                                                                    | 5 s                                           |  |
|                        | 10 _                                                                                                    | 10 s                                          |  |
|                        | 20 1                                                                                                    | 20 s                                          |  |
|                        | 50 s                                                                                                    | 50 s                                          |  |
| 5E T. T.<br>           | Setting the re<br>- setting the ac<br>                                                                                                    | equired time value<br>tual time on instrument |  |

| MSTRRT     |     | Setting the stop-watch/watch switch-on                                                                                                    |                                                                                                    |  |  |  |
|------------|-----|----------------------------------------------------------------------------------------------------|----------------------------------------------------------------------------------------------------|--|--|--|
|            |     |                                                                                                    |                                                                                                    |  |  |  |
| *          |     | CONTIN<br>CONTRC.<br>R TO R                                                                                                    | Watch is running all the time - if the instrument is on<br>Watch is running upon connected contact, input A<br>Starting at the edge of signal, input B<br>-the stop-watch is triggered by the edge (passage of signal accross the<br>comparator level) and stopped by the subsequent edge |  |  |  |
|            |     | Ru 5EN                                                                                                    | Start/stop and resetting, input B<br>- the stop-watch is triggered by the edge (passage of signal<br>accross the comparator level) and stopped and reset by the<br>subsequent edge                                                                                                    |  |  |  |
| M. 570     | ρ   | Setting the re                                                                                                    | esetting, stop-watch/watch stopping                                                                                                    |  |  |  |
|            |     |                                                                                                    |                                                                                                    |  |  |  |
| ¥          |     | ELERR<br>SEELR                                                                                                    | Stop-watch/watch will be reset through input C<br>Stop-watch/watch will be stopped and reset through input C                                                                                                    |  |  |  |
| M.ELF      | )   | Setting the re<br>- function of the                                                                                                    | esetting<br>"Resetting" input (input C) and the resetting control keys                                                                                                    |  |  |  |
| \$         |     |                                                                                                    |                                                                                                    |  |  |  |
|            |     | Double coun<br>[ R<br>[ E<br>[ R+E                                                                                                    | ter D<br>Channel A<br>Channel B<br>Channel A and B at the same time OFF                                                                                                    |  |  |  |
|            |     | Counter for I<br>RLWR¥5<br>I n RE                                                                                                    | RC sensors (2)<br>Always (DEF)<br>Only if A and B is in log 1                                                                                                    |  |  |  |
| ERC # L    | JР  | Remembering<br>- data backup<br>or the instrume                                                                                                    | g the status of the instrument's display <b>SUDD</b><br>(the displayed data) upon the drop-out of the electrical supply<br>nt switch-off                                                                                                    |  |  |  |
| \$         |     | $\rightarrow$                                                                                                    |                                                                                                    |  |  |  |
|            |     | ENRELE<br>FISREL                                                                                                    | Instrument reads data from memory after switch-on <b>DFP</b><br>Instrument is reset after switch-on                                                                                                    |  |  |  |
| ₽ Iŀ'I<br> |     | Additional in<br>- increasing to<br>DEP, = 1<br>- increasing the<br>                                                                                                    | terface constant (input A and B)<br>the range of calibration constant: 1/10/60/100/1000/3600<br>erange of calibration constant for stop-watch: <b>DIP</b> , =10                                                                                                    |  |  |  |
| FILTU      | ER. | Setting parameters of input filter<br>- instrument allows to filter the input signal and thus suppress undesired interf<br>signals (e.g. relay back-swings) The set parameter indicates maximum pos<br>measured frequency of signal, which is processed by the instrument. |                                                                                                    |  |  |  |

|                  | $\rightarrow$                                                                           |                                                                                                    |
|------------------|-----------------------------------------------------------------------------------------|----------------------------------------------------------------------------------------------------|
|                  | OFF                                                                                     | Without restraint DEF                                                                                                    |
| 4                | 2 kHZ                                                                                   | to 2 kHz                                                                                                    |
|                  | 1 kHZ                                                                                   | to 1 kHz                                                                                                    |
|                  | 500 HZ                                                                                  | to 500 Hz                                                                                                    |
|                  | 200 HZ                                                                                  | to 200 Hz                                                                                                    |
|                  | 100 H Z                                                                                 | to 100 Hz                                                                                                    |
|                  | 65 HZ                                                                                   | to 65 Hz                                                                                                    |
|                  | SS HZ                                                                                   | to 55 Hz                                                                                                    |
|                  | 45 HZ                                                                                   | to 45 Hz                                                                                                    |
|                  | 20 HZ                                                                                   | to 20 Hz                                                                                                    |
|                  | 10 HZ                                                                                   | to 10 Hz DEP, for the TIME regime                                                                                                    |
| FILT.F<br>ऒ<br>↓ | Selection of s<br>for frequence<br>- upon switched<br>edge of input s<br>an obstruction | switch-on/off of the filter function<br>y measuring<br>d-on filtration in frequency measuring occurs delayed reaction to the<br>signal according to the set filter. In applications where this quality is<br>the filter may be switched-off. |
|                  | —»                                                                                      |                                                                                                    |
|                  | ⊧ISRØL.<br>ENRØLE.                                                                      | Filter is switched off <b>OFF</b><br>Filter is switched on                                                                                                    |
| MM INP           | <u>Setting the qu</u><br>- allows to assig                                              | uantity for evalutaion of min/max value (5) (1) (2) (3)<br>gn a quantity from which min/max value is calculated to display                                                                                                    |
|                  |                                                                                         |                                                                                                    |
|                  | ¢ISREL.                                                                                 | Min/max. value is off (does not slow down measuring)                                                                                                    |
| *                | EHRNR                                                                                   | Calculation of value from channel A <b>DIF</b>                                                                                                    |
|                  |                                                                                         | Calculation of value from channel B                                                                                                    |
|                  | FIL.H                                                                                   | Calculation of value from channel A, after filtration                                                                                                    |
|                  | FIL.E                                                                                   | Calculation of value from channel B, after filtration                                                                                                    |
|                  | MHTHEN                                                                                  | Calculation of value from mathematic functions                                                                                                    |

#### 4.2.2.3 Additional inputs

RUX.INP 🗷 L.HOL‡ 🛆 M.HOL‡.

#### RUXINP Instrument configuration

 $( \blacksquare ) \rightarrow$ L. HOL 🕻 Turning on the Hold function S DIQ መ) - on terminal 12 the "Lock - keyboard blocking", is as a standard active, which can be switched to "Hold"  $\bigcirc \rightarrow$ ISAEL. Hold is off, Lock is on DEP LENRELE. Hold is on

- the Lock function is shifted to terminals of additional voltage (if it does not have option excitation)

| M. HOL I | <u>Configuration</u> | n of the Hold function SUD D Q                         |
|----------|----------------------|--------------------------------------------------------|
|          | ¢ISPL.               | Signal "Hold" blocks only display <b>DIF</b>           |
| 4        | <i>⊧ IS.+RS</i>      | Signal "Hold" blocks display and data output           |
|          | \$.+R5+R             | Signal "Hold" blocks display, data and analogue output |
|          | RLL                  | Signal "Hold" blocks the entire instrument             |

#### 4.2.3 Configuration mode - CHANNELS

CHRNNE 🗷 CHRN.R 🔿 CHRN.E 🔿 MRTHFN

#### 4.2.3.1 Channel A

| CHANA 🗷 INPA                       | 7 🔿 5E                                                            | T.R 🔿 OVERM 🔿 FILTER                                                             |    |
|------------------------------------|-------------------------------------------------------------------|----------------------------------------------------------------------------------|----|
| 🔿 FORMA                            | 17 🔿 \$ 8                                                         | E 5 <i>C</i> .                                                                   |    |
| <i>EHRN R</i> Configuration<br>ⓒ → | n of measur                                                       | ing channel A                                                                    |    |
| <i>INP.R _</i>                     | Assigning inp<br>for both chanr<br>→                              | <u>out for Channel A</u><br>rels optional measuring regime may be selected       |    |
|                                    | Mode SINGL<br>DEE<br>COUNT.<br>EREOK<br>PHRSE<br>EUTY I<br>EUTY 2 | LE.E<br>No input assigned<br>Input A<br>Input A<br>Input A<br>Input A<br>Input A | 5  |
|                                    | Mode UP/D\<br>DFF<br>COUNT.<br>FREQI <sup>,</sup>                 | W and QVADR     U       No input assigned       Input A + B       Input A + B    | DQ |
|                                    | Mode DUAL<br>DFF<br>COUNTR<br>COUNTE                              | No input assigned<br>Input A OII, for Channel A<br>Input B OII, for Channel B    | Ð  |

|                                                            | FRED.R<br>FRED.B                      | Input A<br>Input B                                                                                |                                                                                                    |  |  |  |
|------------------------------------------------------------|---------------------------------------|---------------------------------------------------------------------------------------------------|----------------------------------------------------------------------------------------------------|--|--|--|
| 5ET.R<br>(♠) (ছ)<br>↓                                      | Basic parameters "Channel A" S (D D Q |                                                                                                   |                                                                                                    |  |  |  |
|                                                            | →<br>EON5T.<br>④<br>↓<br>DFFSET       | Multiplying c<br>- by entering m<br>when entering<br>Additive cons                                | onstant <b>DEB</b> , = 1<br>inus value the counting direction is changed, i.e. that<br>(-) we count down<br>stant (shift zero), (Preset) <b>DEB</b> , =0                                                  |  |  |  |
| OL'ERM.                                                    | Function upo                          | n reading the                                                                                     | display or set value <b>5</b> UD D Q                                                                                                    |  |  |  |
| ↓<br>↓                                                     | MI. MR                                | Setting the in                                                                                    | strument status upon reading the display                                                                                                    |  |  |  |
|                                                            |                                       | ELERR                                                                                             | Instrument performs resetting and                                                                                                    |  |  |  |
|                                                            | *                                     | 5 <i>10P</i>                                                                                      | Counting stops<br>- max resp. min projectable value remains lit on<br>the display                                                                                                    |  |  |  |
|                                                            |                                       | ERROR                                                                                             | Counting stops<br>- the display shall show error statement "E. Und"/"E.<br>Over."                                                                                                    |  |  |  |
|                                                            | <i>l'AL.M.</i><br>▲<br>⊥              | Setting the in:<br>- here the displa                                                              | strument upon reaching preset value<br>ayed range may be limited                                                                                                    |  |  |  |
|                                                            | *                                     | ¢ ISR&L.<br>OV:CLR<br>OV:STOR<br>UNCLR<br>UNSTOR                                                  | Resetting prohibited <b>OID</b><br>Upon overflow the instrument resets itself<br>Upon overflow the instrument stops<br>Upon underflow the instrument resets itself<br>Upon underflow the instrument stops |  |  |  |
|                                                            | I'ALUE                                | Setting the se                                                                                    | t display value for function "Val M.                                                                                                    |  |  |  |
| FILTER. Filter for "Cl<br>- the filter is e<br>"DFF 5E T"( |                                       | annel A"<br>tered by values modified by the aid of constants "EBNS T"(Const),<br>Offset) and Tare |                                                                                                    |  |  |  |
|                                                            | F.MD# .                               | Selection of t                                                                                    | he type of filter                                                                                                    |  |  |  |
|                                                            |                                       | FISAEL.<br>↔<br>↓ ③                                                                               | Turned off <b>●</b><br>- not used, i.e. signal is without filtration<br>→                                                                                                    |  |  |  |
|                                                            |                                       | E×PON                                                                                             | Exponential filter<br>- the value is calculated from the number of                                                                                                    |  |  |  |

measurements selected in "CONSTF"(Const F)  $( \blacksquare ) \rightarrow$ CONSTE Filter length (no. of values) - range 2...100 N-TH n-th value - this filter allows to leave out the n-1 values and for further processing use every n-th measured value  $( \mathbf{T} ) \rightarrow$ CONSTE Parameter n - range 2...100 UNSEN Radius of insensitivity - this filter allows to stabililze the resultant value. The preceding value is considered for the measuring result, if the measured value is not higher than the preceding + P and or smaller than preceding -P. Value, 2xP" indicates the band of insensitivity in which the measured value may change without having impact on the result - change of the displayed data  $( \mathbb{Z} ) \rightarrow$ CONST.F Filter lenght - range 0,00001...999999

FORMAT Format of projection on the display "Channel A"

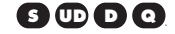

Ī

#### Mode Counter

 $( \blacksquare ) \rightarrow$ 

-the instrument allows classical projection of number with positioning of the decimal point (000000/00000,0/.../0,00000) and projection with floating decimal point, allowing for projection of the number in its most precise form "FLDRIF". It is further possible to project the data in a time format, i.e. combination of decimal, twentyfour and sixty system (99.23.59/9.23.59.99/93.59.59/99.59.59/9.59.59.99/99.59.59.99/999.59. 9.59.999) 000000

#### Mode FRQUENCY METER

 the instrument allows classical projection of number with positioning of the decimal point (000000/00000,0/.../0,00000) and projection with floating decimal point, allowing for projection of the number in its most precise form "FLDRT. ?"(Float) 00000,0 CDD

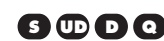

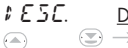

#### Description (of measuring unit) "Channel A"

\_\_\_\_\_

- the instrument allows to add two descriptive characters to the classic numeric formats (at the expense of the number of displayed places). The setting is performed with the aid of shifted ASCII code. Upon modification the first two places display the entered characters and the last two places the code of the relevant sign from 0 to 95.

Description is cancelled by entering characters with code 00

#### 4.2.3.2 Channel B

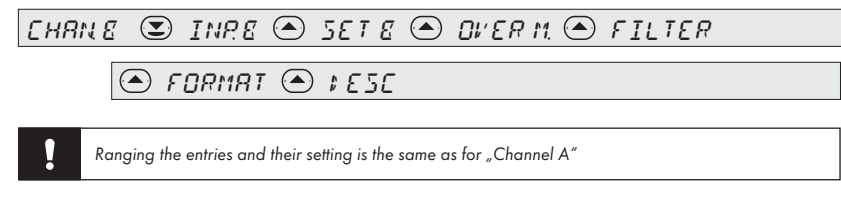

#### 4.2.3.3 Mathematic functions

MRTHEN 🕃 EN 🔿 MRTHEE 🔿 CONST.

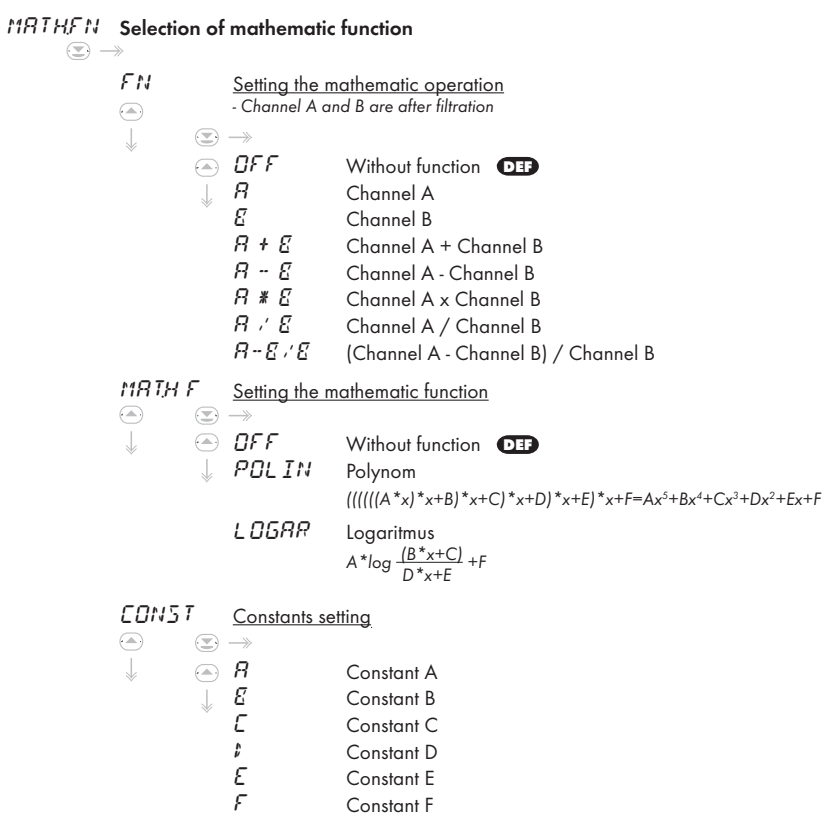

## 4.2.4 Configuration mode - OUTPUT

OUTPUT 🗷 LIMIT 🌰 #RTR 🔿 ANOUT 🌰 #ISP

#### 4.2.4.1 Limits

| LIMIT          |                     | LIM     | 🔿                          | L     | EM 2                                                                  |                                                                                                    |
|----------------|---------------------|---------|----------------------------|-------|-----------------------------------------------------------------------|----------------------------------------------------------------------------------------------------|
| LIMIT          | Settin              | g the v | values ar                  | nd ty | vpes of limits                                                        |                                                                                                    |
| ( <u>s</u> ) – | →<br>L IM<br>④<br>↓ | 1       | Limit 1<br>→<br>INPL.<br>↓ |       | Setting the so<br>>>><br>FISABL.<br>CHANA<br>FIL.A<br>FIL.B<br>MATHFN | Limit is off<br>Calculation of value from Channel A<br>Calculation of value from Channel B<br>Calculation of value from Channel A,<br>after filtration<br>Calculation of value from Channel B,<br>after filtration<br>Calculation of value from mathematic<br>functions                                                                                                    |
|                |                     |         | τΥΡΕ.<br>♠<br>↓            | L.    | Setting the ty<br>→<br>HY5TER.<br>↓                                   | The limit is in regime with hysteresis and<br>delay OF<br>-the parameters set for this regime are "L ITTI T."(Limit<br>L), at which the limit shall react, "H∵5L."(Hyst) is an<br>auxiliary parameter preventing vibration at unsteady<br>value. Last parameter of the limit is "Tıme L."(Time<br>L)" determining the delay of relay switch-on from the<br>time of exceeding the set limit<br>→                                                            |
|                |                     |         |                            |       | F ROM.                                                                | The limit is in regime switch-on from-to<br>- the parameters "DH L."(Switch-on L.) and "DFF<br>L."(Switch-off L.) are set for this regime, between<br>which the limit shall be switched<br>→<br>The limit is in regime dosing<br>- the following two parameters are set in this regime<br>"PEPID: "(Per L.) within the full range, determining<br>at what value the relay is to switch on and how much<br>higher shall be the next value. Second parameter |

is "Time L." (Time L.) determining the time of the relay switch-on. At resetting the counter to zero the value is set at which the relay shall be switched on to value "PERID: "(Per L.).

SUDDQ

 $( \mathbf{T} ) \rightarrow$ 

|      | MD: E.L.       | Setting the relay mode<br>—»                       |                                              |  |
|------|----------------|----------------------------------------------------|----------------------------------------------|--|
|      |                | CLOSE                                              | relay switches on when the condition         |  |
|      | Ň              | OPEN                                               | relay switches off when the condition is met |  |
|      | LIMIT.         | Setting the lin                                    | nit (-99999999999)                           |  |
| \$   | H Y 5 T.       | Setting the hy                                     | rsteresis (only in (+) values)               |  |
|      | Time L.        | Setting the delay of the limit switch-on (099,9 s) |                                              |  |
|      | ON L.          | Setting the be<br>(-9999999                        | eginning of the switch-on range<br>9999)     |  |
|      | OFF L.         | Setting the er                                     | nd of the switch-on range (-99999999999)     |  |
|      | PERIO;         | Setting the pe<br>- adjustable on                  | eriod (-99999999999)<br>ly for LIMIT 1       |  |
|      | TIME L.        | Setting the tir                                    | ne of relay switch-on (099,9 s)              |  |
| 11 2 | <u>Limit 2</u> |                                                    |                                              |  |
|      |                |                                                    |                                              |  |

. !

Ranging the entries and their setting is the same as for "LIM 1", without the mode DAVKA

#### 4.2.4.2 Data output

LI

| ; K   K 🕒 E KU; 🕒 K; ; K 🔶 K | PRUT |
|------------------------------|------|
|------------------------------|------|

Data output is isolated, in the RS 232 or RS 485 design. Both lines are two-way, with the option of remote control and instrument setting (protocol see chapter 7.)

| 1 ATA | Setting parameters and type of analogue output |                 |                      |     |
|-------|------------------------------------------------|-----------------|----------------------|-----|
|       | $\rightarrow$                                  |                 |                      |     |
|       | ERUI                                           | Setting the     | <u>transfer rate</u> |     |
|       |                                                | $> \rightarrow$ |                      |     |
|       | 4                                              | 🔿 600           | 600 Baud             |     |
|       |                                                | 1200            | 1 200 Baud           |     |
|       |                                                | 2400            | 2 400 Baud           |     |
|       |                                                | 4800            | 4 800 Baud           |     |
|       |                                                | 9600            | 9 600 Baud           | DEF |

|                 | 19200<br>38400<br>57600<br>1 15200       | 19 200 Baud<br>38 400 Baud<br>57 600 Baud<br>115 200 Baud |
|-----------------|------------------------------------------|-----------------------------------------------------------|
| R;; R<br>●<br>↓ | Setting the in<br>- setting within t<br> | strument address<br>he range 031, forRS 232 and RS 485    |
| PROT.           | Setting the do                           | ata protocol                                              |
|                 | RSEII<br>M. EUS                          | ASCII protocol DED<br>DIN MESSBUS protocol                |

#### 4.2.4.3 Analogue output

AN OUT 🕃 AN INP 🔿 R TYPE 🍳 R MIN 🔿 R MAX.

Analogue output is isolated and its value corresponds with the displayed data. It is fully programmable, i.e. allows to assign the limit points AO to two optional points from the entire measuring range.

| AN OUT | Setting para                                           | meters and         | type of analogue output <b>SUDD</b>                                                                                                    |
|--------|--------------------------------------------------------|--------------------|----------------------------------------------------------------------------------------------------|
|        | RN INP :                                               | Setting the sc<br> | Analogue output is off<br>Calculation of value from Channel A<br>Calculation of value from Channel B<br>Calculation of value from Channel B,<br>Calculation of value from Channel A, after filtration<br>Calculation of value from Channel B, after filtration<br>Calculation of value from mathematic functions |
|        | <i>R T YPE.</i> <u>.</u><br>(▲) (♥) -<br>↓ (▲) (↓<br>↓ | Setting the ty<br> | 0 - 20 mA         4 - 20 mA         0 - 5 mA         0 - 2 V         0 - 5 V         0 - 10 V                                                                                                    |

 $\overset{RMIN}{\circledast} \xrightarrow{\text{Assigning the display value to the beginning of the AO range}} {\textcircled{ solution}} \overset{\otimes}{\Rightarrow} \overset{\rightarrow}{\to}$ R MR .: Assigning the display value to the end of the AO range  $( \mathbb{Z} ) \rightarrow$ 

#### 4.2.4.4 Projection on display

| <i>1158</i> | 💽 5нС                  | NN 🔿 5E                                                                 | TT <u>T</u> N                                                                                                    |                                                                                                    |  |  |  |  |  |  |  |  |
|-------------|------------------------|-------------------------------------------------------------------------|----------------------------------------------------------------------------------------------------|----------------------------------------------------------------------------------------------------|--|--|--|--|--|--|--|--|
| ISP.        | Setting the $\sim$     | displayed va                                                            | isplayed value                                                                                                    |                                                                                                    |  |  |  |  |  |  |  |  |
|             | <i>5H0</i> ₩<br>♠<br>↓ | Direct project<br>- values contain<br>measuring reg                     | tion of selected values<br>ted in this menu may be propted by the key "Enter" directly from the<br>ime (see Setting - Enter)                                                                                                    |                                                                                                    |  |  |  |  |  |  |  |  |
|             |                        | CHANR<br>CHANE<br>FILR<br>FILE<br>MATHEN<br>SUM<br>TARA<br>LIMI<br>LIMZ | Value of the "Channel A"<br>Value of the "Channel B"<br>Value of the "Channel A", after filtration<br>Value of the "Channel B", after filtration<br>Value of the mathematic function<br>Value of the sum<br>Tare value<br>Value of limit 1<br>Value of limit 2 |                                                                                                    |  |  |  |  |  |  |  |  |
|             | SETTIN                 | Setting the vo                                                          | alues projecte                                                                                                    | <u>d on display</u>                                                                                                    |  |  |  |  |  |  |  |  |
|             |                        | FDREV:                                                                  | Setting the vo<br>BHAN R<br>CHAN E.<br>FIL R<br>FIL E.<br>MRTHFN<br>MIN<br>MRX.                                                                                                    | alue permanently projected on display<br>Value of the "Channel A"<br>Value of the "Channel B"<br>Value of the "Channel A", after filtration<br>Value of the "Channel B", after filtration<br>Value of the mathematic function<br>Minimum value<br>Maximum value |  |  |  |  |  |  |  |  |
|             |                        | <i>ξΕΥ</i>                                                              | Setting the ka<br>DFF<br>CL. CR<br>CL. C.8.<br>CL. SUM.                                                                                                    | ey function<br>Without function<br>Resetting the "Channel A"<br>Resetting the "Channel B"<br>Sum resetting                                                                                                    |  |  |  |  |  |  |  |  |

Ļ

|                      | EL. M.M.                                                                                                    | Resetting the min/max.value                                                                                                    |  |  |  |  |  |
|----------------------|----------------------------------------------------------------------------------------------------|----------------------------------------------------------------------------------------------------|--|--|--|--|--|
| *                    | MENU                                                                                                    | Direct access into the menu to selected entry<br>- after pressing () the selected menu value is<br>displayed, which may be edited                                                                                                    |  |  |  |  |  |
|                      | ΤΕΜΡΝ                                                                                                    | Projection of temporary value<br>- after pressing ( ) the selected value with flashing<br>decimal point is displayed for approx.2 s                                                                                                    |  |  |  |  |  |
| TEMPOR.<br>⊛<br>↓    | Setting the temporary value<br>- the entry is displayed and is accessible after selecting "TEMP,<br>N." in menu "KEY" |                                                                                                    |  |  |  |  |  |
|                      | CHRN R<br>CHRN B<br>FIL. R<br>FIL. B.<br>MRTHFN<br>SUM<br>TRRR<br>LIM I<br>LIM 2                                      | Value of the "Channel A".<br>Value of the "Channel B"<br>Value of the function of "Channel A",<br>after filtration<br>Value of the function of "Channel B",<br>after filtration<br>Value of the mathematic function<br>Value of the sum<br>Tare value<br>Value of limit 1<br>Value of limit 2 |  |  |  |  |  |
| MENU<br>⊛<br>↓<br>() | Direct access<br>- the entry is a<br>in menu "KEY"                                                                    | s into the menu to selected entry ()<br>displayed and is accessible after selecting "MENU"                                                                                                    |  |  |  |  |  |
|                      | LIMITI<br>LIMIT2<br>REONST<br>BEONST<br>OFFS.R<br>OFFS.B                                                              | Limit 1<br>Limit 2<br>Multiplying Constant "Channel A"<br>Multiplying Constant "Channel B"<br>Offset "Channel A"<br>Offset "Channel B"                                                                                                    |  |  |  |  |  |
| M.LDC K<br>▲<br>↓    | Blocking the<br>- this function<br>measurement<br>Stopwatch - sto<br>—»                                               | access into menu by pressing the key<br>serves for temporary blocking of control keys upon<br>(e.g.when time interval is measured in the regime<br>opwatch)                                                                                                    |  |  |  |  |  |
| ENTER.               | Setting the ke                                                                                                    | ey function 💽                                                                                                    |  |  |  |  |  |
|                      | »<br>TRRR<br>5E 5E<br>SHOU                                                                                            | Without function DED<br>Display taring<br>Controlling the Start/stop fce (TIME)<br>Direct projection of selected values                                                                                                    |  |  |  |  |  |

ERIGHT Restoring frequency of display projection - brightness 0 % means that the instrument's display will go out after approx 10 s and will light up after pressing any control key on the display

 $\textcircled{} \rightarrow$ 

0% IO% 20% 30% 40% 80% IOO% 🚥

#### 4.2.5 Configuration mode - SERVICE

| SERVIC                                | : 🕑 RE | EESS 🔿 RESTOR 🔿 – – – – 🔿 IVENT 👘                   |
|---------------------------------------|--------|-----------------------------------------------------|
|                                       | REEESS | Setting access rights into entries in the User menu |
| $\downarrow$ $\bigcirc$ $\rightarrow$ | RESTOR | Return to manufacture calibration/setting           |
| $> \rightarrow$                       | ERLIE  | Instrument calibration                              |
| $> \rightarrow$                       | LRNG   | Setting the language version                        |
| $> \rightarrow$                       | NPRSS  | Change of the access password                       |
| $> \rightarrow$                       | ILENT  | Instrument identification                           |

#### 4.2.5.1 Access rights into the "User menu"

RECESS 오 RLIM I 🔿 RLIM 2 🔿 RERIG 🔿 RELR 🔿 RSHOW

## 🔿 P.; ATA 🔿 P.ROUTL.

#### REEE55 Setting access authorization for entries in the "User menu" (ヱ) →

PLIM / Authorization for Limit 1  $( \mathbb{Z} ) \longrightarrow$ ← LIMIT For entry "L IMIT."(Limit L.), limits  $\downarrow$  HYST For entry "HYST." (Hys L.), hysteresis ON L. For entry "DN L."(Switch-on L.), beginning of range (from - to) OFF L. For entry "DFF L." (Switch-off L.), end of range (from - to) PERIO; For entry "PEPID: "(Per L.), period TIME.L. For entry "TIME L."(Time L.), delay,

In all entries the following parameters may be selected  $(\overline{\mathbb{T}}) \rightarrow \mathbb{T}$ 

|   | ISREL. | Entry is not projected <b>DEF</b>          |
|---|--------|--------------------------------------------|
| Ļ | знои   | Entry is only projected, cannot be changed |
|   | E: IT  | Entry has full access and editing          |

Projection of entries in this menu depends on the setting of the "Type of limits switch-on", i.e. entries not used are not projected

| P.L IM 2                         | <u>Authorization</u><br>- same as for L                 | n for Limit 2<br>M 1                                                                                                    |  |  |  |  |  |  |  |  |  |
|----------------------------------|---------------------------------------------------------|----------------------------------------------------------------------------------------------------|--|--|--|--|--|--|--|--|--|
|                                  |                                                         |                                                                                                    |  |  |  |  |  |  |  |  |  |
| PERIG                            | <u>Authorization</u>                                    | Authorization for modification of display brightness                                                                                                    |  |  |  |  |  |  |  |  |  |
| ↓ (▲)<br>↓                       | ⊧ ISRØL.<br>SHON<br>E⊫TT                                | Entry is not projected <b>DEB</b><br>Entry is only projected, cannot be changed<br>Entry has full access and editing                                                                                                |  |  |  |  |  |  |  |  |  |
| P.ELR                            | Authorization                                           | n for the resetting menu                                                                                                    |  |  |  |  |  |  |  |  |  |
|                                  | CITRCE.<br>SUM<br>M.R.M.<br>TRRR                        | For entry "ELR.E."(CLR. C), reset the counter A + B.<br>For entry "EL. 5UM"(CL. SUM), reset the total.<br>For entry "EL. MM"(CL. M.M.), reset min/max value.<br>For entry "EL. TRR"(CL. TAR), reset the tare value. |  |  |  |  |  |  |  |  |  |
|                                  |                                                         | In all entries the following parameters may be selected<br>→<br><i>ISREL</i> . Entry is not projected<br><i>ENRELE</i> . Entry is accessible                                                                        |  |  |  |  |  |  |  |  |  |
| ₽.5 <i>HOW</i><br>●<br>↓         | <u>Authorizatior</u><br>- menu OUTPU<br>- entries: Chan | n for access to projection of menu values_<br>IT - DISPLAY<br>A/Chan B/Fil. A/Fil. B/Mat.Fce/Sum/Tare/Lim 1/Lim 2                                                                                                   |  |  |  |  |  |  |  |  |  |
| <ul> <li>●</li> <li>●</li> </ul> | ¢ISRØL.<br>ENRØLE.                                      | Entry is not projected <b>DEP</b><br>Entry is accessible                                                                                                    |  |  |  |  |  |  |  |  |  |
|                                  | <u>Authorizatior</u>                                    | n for the "Data output" menu                                                                                                    |  |  |  |  |  |  |  |  |  |
|                                  | : ISREL.<br>SHOW<br>E: IT                               | Entry is not projected <b>DED</b><br>Entry is only projected, cannot be changed<br>Entry has full access and editing                                                                                                |  |  |  |  |  |  |  |  |  |
| P.ROUT                           | <u>Authorizatior</u>                                    | n for the "Analogue output" menu                                                                                                    |  |  |  |  |  |  |  |  |  |
|                                  | ISREL.<br>SHOW<br>EFIT                                  | Entry is not projected <b>DEP</b><br>Entry is only projected, cannot be changed<br>Entry has full access and editing                                                                                                |  |  |  |  |  |  |  |  |  |

!

#### 4.2.5.2 Return to manufacture calibration/setting

RESTORE 🗷 CALIE 👁 SETTIN

#### RESTORE Return to manufacture calibration and setting

 - in case of error setting or calibration it is possible to return to manufacture setting, prior the execution of changes you will be invited to confirm your selection "Yes ?"

| <br>*        |               |                                         |
|--------------|---------------|-----------------------------------------|
| CRLIE        | Instrument mo | anufacture calibration, time base       |
|              |               |                                         |
| ¥            | YES 7.        | Request to confirm selected value       |
| SETTIN       | Manufacture   | setting, entries in menu + calibration  |
|              | FREQV         | Manufacture setting for FREQUENCY       |
| $\downarrow$ | EOUNT.        | Manufacture setting for COUNTER         |
|              | I URL         | Manufacture setting for DUAL            |
|              | ир/ки         | Manufacture setting for UP/DW           |
|              | Ol'Al A       | Manufacture setting for COUNTER FOR IRC |
|              | TIME          | Manufacture setting for TIME            |

After the access into selected entry you confirm the selection by pressing 🕒

#### 4.2.5.3 Time base calibration

| ERLIE 🗷 |  |
|---------|--|
|---------|--|

#### ERLIE. Instrument calibration - time base

- after access into this entry a reference frequency is set at which calibration is performed. For approval of the set frequency please confirm the notice "Merit", the instrument will then switch into calibration measuring (projected are %) with measuring period of approx 4 minutes

 stopwatch is calibrated by the aid of time normal (e.g. acoustic signal on the radio/phone), upon first signal the stopwatch starts from zero and approximately after 10 hours upon the second signal you confirm by ENTER the time lapsed, which you set here

 $\textcircled{} \rightarrow$ 

#### 4.2.5.4 Language

LANG 🗵

#### LRNG Setting the language for instrument menu

#### 4.2.5.5 Setting new password

#### N PASS 💽

#### NPR55 Setting new access password

 this selection allows to change the numeric code which blocks the access into the instrument's "Configuration mode". Range of the numeric code is 0...9999.

The instrument always has a code preset from manufacture to 0000

 $\odot \rightarrow$ 

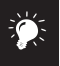

The code from manufacture is always set to 0000

In case of loss of access password the universal code "8177" may be used

Upon restoration of manufacture setting the password will automatically change to 0000

#### 4.3.5.6 Instrument identification

II ENT. 🗷

#### It ENT. Instrument identification projection

- the display show type designation of the instrument with the number of revision

 $\textcircled{} \rightarrow$ 

## 5. TABLE OF SIGNS

The instrument allows to add two descriptive characters to the classic numeric formats (at the expense of the number of displayed places). The setting is performed with the aid of shifted ASCII code. Upon modification the first two places display the entered characters and the last two places the code of the relevant sign from 0 to 95. Numeric value of given character equals the sum of the numbers on both axes of the table.

Description is cancelled by entering characters with code 00

|    | 0 | 1 | 2        | 3  | 4 | 5  | 6  | 7  |    | 0 | 1 | 2 | 3 | 4           | 5 | 6 | 7  |
|----|---|---|----------|----|---|----|----|----|----|---|---|---|---|-------------|---|---|----|
| 0  |   | 7 |          | Ħ  | S | 54 | ď  | '  | 0  |   | ! | " | # | \$          | % | & | I. |
| 8  | ( | ; | ж        | +  | , |    |    | ,' | 8  | ( | ) | * | + | ,           | - |   | /  |
| 16 | ۵ | 1 | 2        | З  | Ч | S  | Б  | 7  | 16 | 0 | 1 | 2 | 3 | 4           | 5 | 6 | 7  |
| 24 | 8 | 9 | 17       | "  | ( | ;  |    | 7. | 24 | 8 | 9 | : | ; | <           | = | > | Ś  |
| 32 | Ľ | Я | Ε        | Ľ  | ţ | ε  | F  | 5  | 32 | @ | А | В | С | D           | Е | F | G  |
| 40 | Н | Ι | J        | ĸ  | L | 11 | N  | 0  | 40 | Н | Ι | J | Κ | L           | М | Ν | 0  |
| 48 | ρ | ۵ | R        | 5  | T | U  | ŀ' | 14 | 48 | Р | Q | R | S | Т           | U | ٧ | W  |
| 56 | X | Y | 2        | Ľ  | 5 | J  | п  | -  | 56 | Х | Υ | Ζ | [ | $\setminus$ | ] | ^ | _  |
| 64 |   | ۵ | Ь        | С  | d | ¢  | F  | 6  | 64 | ` | а | b | с | d           | е | f | g  |
| 72 | h | ŀ | J        | k  | 1 | m  | n  | 0  | 72 | h | i | i | k | Ι           | m | n | 0  |
| 80 | ρ | ۵ | r        | L  | ٤ | U  | "  | ** | 80 | р | q | r | s | t           | U | v | w  |
| 88 | Х | Y | <u>7</u> | -1 | 1 | }- | 0  |    | 88 | х | У | z | { | Ι           | } | ~ |    |

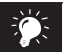

Setting see page 17 (18) - DESC

## 6. GUIDE THROUGH MINIMAL SETTING

All settings are performed in configuration menu.

C + S and by entering a 4-digit access code

#### Mode SINGLE.

#### SINGLE - input impulse counter

⇒ "INPUT5" (S) ⇒ "CONFIS" (S) "MMDE E" (S) "5IN5LE." (S) - regime of a simple counter, the instrument assumes all manufacture presetting

⇒ "EHRNINE" (♥) "EHRN R" (♥) ⇒ "SE I.R" (♥) "EDNST" (♥) - setting the multiplying constant

#### **SINGLE** - input frequency meter

⇒ "INPUTS" ( ⇒ "CONFIG" ( ), "MOLE" ( ), "SINGLE." ( )
 - regime of a simple frequency meter, the instrument assumes all manufacture presetting

- ⇒ "LHRNNE." (♥ "LHRN R" (♥ "INP.R" (♥) "FRED" (♥) - selection of measuring regime for "Channel A"
- ⇒ "EHRNNE." (♥) "EHRN R" (♥) "> "SE T. R" (♥) "EDNST" (♥) - setting the multiplying constant

#### SINGLE - input impulse counter/frequency meter

- → "INPUTS" (♥) ← CONFIS" (♥) "M MOFE" (♥) "5IN5LE." (♥)
   regime of a simple counter, the instrument assumes all manufacture presetting
- ⇒ "CHRNNE" (♥) "CHRN R" (♥) ⇒ "SET R" (♥) "CDNST" (♥) - setting the multiplying constant for "Channel A"
- ⇒ "EHRNNE" ( ) ⇒ "EHRN E" ( ) "INP.E" ( ) ⇒ "FREB" ( ) selection of measuring regime for "Channel B"
- ⇒ "EHRNNE" (C) ⇒ "EHRNE" (C) ⇒ "SETE" (C) "EDNST" (C) - setting the multiplying constant for "Channel B"

#### $\Rightarrow \_\textit{OUTPUT"} \textcircled{S} \Rightarrow \_\textit{isisp"} \textcircled{S} \Rightarrow \_\textit{SETTIN"} \textcircled{S} \Rightarrow \_\textit{TEMPOR"} \textcircled{S} \Rightarrow \_\textit{CHRN E"} \textcircled{S}$

- setting temporary projection of value of "Channel B" (frequency) to key 🕚

⇒ "BUTPUT" S "LIMIT" S ⇒ "LIM 2" S "INPL" S ⇒ "CHRN E" S
- assigning the value from "Channel B" (frequency) to evaluation of Limit 2

#### Mode UP/DW

#### **UP/DW** impulse counter

⇒ "INPUT5" () ⇒ "CONFIS" () "M MOLE" () ⇒ "UP : " W
 - regime UP/DW of a counter, the instrument assumes all manufacture presetting

 $\Rightarrow \_EHRNNE." (\textcircled{C} \_CHRN R" (\textcircled{C} \Rightarrow \_SET. R" (\textcircled{C} \_CDNST" (\textcircled{C} ) = setting the multiplying constant$ 

#### Mode QVADR

#### Impulse counter for IRC sensors

⇒ "INPUTS" (C) ⇒ "CONFIG" (C) "M MOR E" (C) ⇒ "OV R R" (C)
 regime UP/DW of a counter, the instrument assumes all manufacture presetting

 $\Rightarrow \_EHRNNE." \textcircled{} \_EHRN R" \textcircled{} \Rightarrow \_SET.R" \textcircled{} \_EONST" \textcircled{}$ 

- setting the multiplying constant

#### Mode TIME

#### Stopwatch, 99 min 59,99 s

⇒ "INPUT5" S ⇒ "CONF I5" S "M MDLE" S ⇒ "TIME" S
- regime TIME, the instrument assumes all manufacture presetting

 $\Rightarrow "INPUTS" ( ) \Rightarrow "CONFIG" ( ) \Rightarrow "t It'It " ( )$ 

- setting of predivision, time base for stopwatch is 1 ms, as per example we set 10

⇒ "EHRNINE." (♥) "EHRN R" (♥) ⇒ "FORMRT" (♥) - setting the time format projection, select 99.59.99

## 7. COMMUNICATION PROTOCOL

ORBIT MERRET<sup>TM</sup> instruments communicate via serial line RS232 or RS485. For the communication they use either ASCII protocol or DIN MessBus protocol. The communication runs in the following format:

| ASCII:       | 8 bit, no parity, one stop bit   |
|--------------|----------------------------------|
| DIN MessBus: | 7 bit, even parity, one stop bit |

Transmission rate is adjustable in the instrument menu and depends on the used control processor. The instrument address is set in the instrument menu in the range of 0 ÷ 31. Manufacture setting always presets the ASCII protocol, rate of 9600 Baud, address 00. Type of line used - RS232 / RS485 - is determined by exchangeable card automatically identified by the instrument.

#### Commands for instrument operation

The commands are described in the description of the instrument menu. A command consists of a couple number-letter. Size for letters is of importance. The command is followed by an isotype, which determines the type of command and data format.

| Symbol | Meaning                 | Symbol | Meaning                           |  |  |  |
|--------|-------------------------|--------|-----------------------------------|--|--|--|
| €      | Send unit value         | G      | Complete number                   |  |  |  |
| G      | Set unit value          | V      | Selection = complete number       |  |  |  |
| 0      | Perform relevant action | Ø      | Decimal number                    |  |  |  |
|        |                         | 0      | Text - printable ASCII characters |  |  |  |
|        |                         | 0      | Intel HEX format                  |  |  |  |

#### Commands not listed in the menu

2x

- 1M 🔁 🖸 Send minimum value
- 2M Đ 🖸 Send maximum value
- 1X Đ 🖸 Send display value
- 2X 🔁 🕤 Send relay status the instrument responds by a row of numbers 0,1 in the orde from the 1st relay
  - 1 means the relay is on, relays not used send back X
- 3X 🔁 🖸 Send the status of auxiliary inputs
- 1Z 🔁 🖸 Send HW instrument configuration
- 1x 🔁 🖸 Send output value from the filter of Channel A
  - D Send output value from the filter of Channel B
- 9x 🔁 🖸 Send output value of mathematic functions

#### Detail description of communication via serial line

| Action                                                                                                    | Туре | Pro | tocol |               |             |           |           | 1     | ransr  | nitted | data |                                                                                                    |     |                                                                                                    |                              |                                                                                                    |
|----------------------------------------------------------------------------------------------------|------|-----|-------|---------------|-------------|-----------|-----------|-------|--------|--------|------|----------------------------------------------------------------------------------------------------|-----|----------------------------------------------------------------------------------------------------|------------------------------|----------------------------------------------------------------------------------------------------|
|                                                                                                    | 222  | ASC | CII   | #             | A           | А         | <cr></cr> |       |        |        |      |                                                                                                    |     |                                                                                                    |                              |                                                                                                    |
| Soliciting data                                                                                                    | 232  | Me  | ssBus | Not pres      | ent - data  | is trans  | mitted p  | oerma | nently |        |      |                                                                                                    |     |                                                                                                    |                              |                                                                                                    |
| (PC)                                                                                                    | 105  | ASC | CII   | #             | А           | А         | <cr></cr> |       |        |        |      |                                                                                                    |     |                                                                                                    |                              |                                                                                                    |
|                                                                                                    | 400  | Me  | ssBus | <sadr></sadr> | <enq></enq> |           |           |       |        |        |      |                                                                                                    |     |                                                                                                    |                              |                                                                                                    |
|                                                                                                    | 222  | ASC | CII   | <sadr></sadr> | R           | <sp></sp> | D         | D     | D      | D      | D    | (D)                                                                                                    | (D) | (D)                                                                                                    | <cr></cr>                    |                                                                                                    |
| Sending data                                                                                                    | 232  | Me  | ssBus | <sadr></sadr> | R           | <sp></sp> | D         | D     | D      | D      | D    | (D)                                                                                                    | (D) | (D)                                                                                                    | <etx></etx>                  | <bcc></bcc>                                                                                                    |
| (OM)                                                                                                    | 105  | ASC | CII   | <sadr></sadr> | R           | <sp></sp> | D         | D     | D      | D      | D    | (D)                                                                                                    | (D) | (D)                                                                                                    | <cr></cr>                    |                                                                                                    |
|                                                                                                    | 405  | Me  | ssBus | <sadr></sadr> | R           | <sp></sp> | D         | D     | D      | D      | D    | (D)                                                                                                    | (D) | (D)                                                                                                    | <etx></etx>                  | <bcc></bcc>                                                                                                    |
| Action Soliciting data [PC] Sending data [OM] Confirmation of data receipt [PC] Sending address [PC] Prior command Address confirmation [OM] Sending command [PC] Command Comfirmation     | 222  | ASC | CII   |               |             |           |           |       |        |        |      |                                                                                                    |     |                                                                                                    |                              |                                                                                                    |
| Confirmation of                                                                                                    | 232  | Me  | ssBus |               |             |           |           |       |        |        |      |                                                                                                    |     |                                                                                                    |                              |                                                                                                    |
| data receipt                                                                                                    |      | ASC | CII   |               |             |           |           |       |        |        |      |                                                                                                    |     |                                                                                                    |                              |                                                                                                    |
| (PC)<br>Sending address<br>(PC)<br>Prior command                                                                                                    | 485  |     | ok    | <dle></dle>   | 1           |           |           |       |        |        |      |                                                                                                    |     |                                                                                                    |                              |                                                                                                    |
|                                                                                                    |      | мв  | bad   | <nak></nak>   |             |           |           |       |        |        |      |                                                                                                    |     |                                                                                                    |                              |                                                                                                    |
| Soliciting data<br>(PC)<br>Sending data<br>(OM)<br>Confirmation of<br>data receipt<br>(PC)<br>Prior command<br>(PC)<br>Sending address<br>(PC)<br>Prior command<br>(OM)<br>Command<br>(PC) | 222  | Me  | ssBus |               |             |           |           |       |        |        |      |                                                                                                    |     |                                                                                                    |                              |                                                                                                    |
|                                                                                                    | 232  | ASC | CII   |               |             |           |           |       |        |        |      |                                                                                                    |     |                                                                                                    |                              |                                                                                                    |
|                                                                                                    | 195  | Me  | ssBus |               |             |           |           |       |        |        |      |                                                                                                    |     |                                                                                                    |                              |                                                                                                    |
|                                                                                                    | 405  | ASC | CII   | <eadr></eadr> | <enq></enq> |           |           |       |        |        |      |                                                                                                    |     |                                                                                                    |                              |                                                                                                    |
|                                                                                                    |      | Me  | ssBus |               |             |           |           |       |        |        |      |                                                                                                    |     |                                                                                                    |                              |                                                                                                    |
| Address                                                                                                    | 232  | ASC | CII   |               |             |           |           |       |        |        |      |                                                                                                    |     | (D) <cr>         (D)       <etx> <e< td="">         (D)       <cr>          (D)       <etx> <e< td="">         (D)       <etx> <e< td="">         (D)       <etx> <e< td="">         (D)       <etx> <e< td="">         (D)       <e< td="">          (D)       <etx> <e< td="">         (D)       <etx>       &lt;</etx></e<></etx></e<></e<></etx></e<></etx></e<></etx></e<></etx></cr></e<></etx></cr> |                              |                                                                                                    |
| confirmation                                                                                                    | 405  | Me  | ssBus |               |             |           |           |       |        |        |      |                                                                                                    |     |                                                                                                    |                              |                                                                                                    |
| (OM)                                                                                                    | 465  | ASC | CII   | <sadr></sadr> | <enq></enq> |           |           |       |        |        |      |                                                                                                    |     |                                                                                                    |                              |                                                                                                    |
|                                                                                                    | 222  | Me  | ssBus | #             | A           | А         | С         | D     | D      | D      | D    | D                                                                                                    | (D) | (D)                                                                                                    | (D)                          | <ul> <li>&lt;</li> <li>&lt;</li> <li></li> <li></li></ul> |
| Sending                                                                                                    | 232  | ASC | CII   | <stx></stx>   | \$          | С         | Р         | D     | D      | D      | D    | (D)                                                                                                    | (D) | (D)                                                                                                    | <etx></etx>                  | <bcc></bcc>                                                                                                    |
| command                                                                                                    | 405  | Me  | ssBus | #             | A           | А         | С         | D     | D      | D      | D    | D                                                                                                    | (D) | (D)                                                                                                    | (D)                          | <cr></cr>                                                                                                    |
| (PC)                                                                                                    | 465  | ASC | CII   | <stx></stx>   | \$          | С         | Р         | D     | D      | D      | D    | (D)                                                                                                    | (D) | (D)                                                                                                    | <etx></etx>                  | <bcc></bcc>                                                                                                    |
|                                                                                                    |      |     | ok    | ļ             | A           | А         | <cr></cr> |       |        |        |      |                                                                                                    |     |                                                                                                    |                              |                                                                                                    |
|                                                                                                    | 232  | А   | bad   | Ś             | A           | А         | <cr></cr> |       |        |        |      |                                                                                                    |     |                                                                                                    |                              |                                                                                                    |
| Commend                                                                                                    |      | Me  | ssBus | Not pres      | ent - data  | is trans  | mitted p  | oerma | nently |        |      |                                                                                                    |     |                                                                                                    | <cr> <etx>&lt;8CC</etx></cr> |                                                                                                    |
| confirmation                                                                                                    |      |     | ok    | l             | A           | А         | <cr></cr> |       |        |        |      |                                                                                                    |     |                                                                                                    |                              |                                                                                                    |
| (OM)                                                                                                    | 405  | A   | bad   | Ś             | A           | А         | <cr></cr> |       |        |        |      | Ite         Ite           0         (D)         (D)         (D) <cr>           0         (D)         (D)         (D)         <etx> <bcc< td="">           0         (D)         (D)         (D)         <cr>              0         (D)         (D)         (D)         <cr>              0         (D)         (D)         (D)         <etx>             0         (D)         (D)         (D)         <etx>             0         (D)         (D)         (D)         <etx>             0         (D)         (D)         (D)         <etx>             0         (D)         (D)         (D)         <etx>             0         (D)         (D)         (D)         (D)         <cr>               0         (D)         (D)         (D)         (D)         <cr>               0         (D)         (D)         (D)         <etx> <!--</td--><td></td></etx></cr></cr></etx></etx></etx></etx></etx></cr></cr></bcc<></etx></cr> |     |                                                                                                    |                              |                                                                                                    |
|                                                                                                    | 485  |     | ok    | <dle></dle>   | 1           |           |           |       |        |        |      |                                                                                                    |     |                                                                                                    |                              |                                                                                                    |
|                                                                                                    |      | мв  | bad   | <nak></nak>   |             |           |           |       |        |        |      |                                                                                                    |     |                                                                                                    |                              |                                                                                                    |

| Legend        |   |                                 |                 |                                                                                 |  |
|---------------|---|---------------------------------|-----------------|---------------------------------------------------------------------------------|--|
| #             |   | 35                              | 23н             | Beginning of the command                                                        |  |
| Α             | A | 031                             |                 | Two signs of the inst. address (sent in ASCII - decades and units, ex."01")     |  |
| <cr></cr>     |   | 13                              | 0D <sub>H</sub> | Carriage return                                                                 |  |
| <cr></cr>     |   | 32                              | 20 <sub>H</sub> | Space                                                                           |  |
| С             | Р |                                 |                 | Number and command - command code                                               |  |
| [             | D |                                 |                 | Data - usually signs "0""9","-","." ; (D) - dp. and (-) may prolong data        |  |
| R             |   | 30 <sub>H</sub> 3F <sub>H</sub> |                 | Relay status; zero bit corresponds with 1st relay, 1st bit with 2nd relay, etc. |  |
| 1             |   | 33                              | 21н             | Positive command confirmation (ok)                                              |  |
| Ś             |   | 63                              | 3F <sub>H</sub> | Negative command confirmation (bad)                                             |  |
| >             |   | 62                              | 3EH             | Beginning of the transmitted data                                               |  |
| <stx></stx>   |   | 2                               | 02 <sub>H</sub> | Beginning of the text                                                           |  |
| <etx></etx>   |   | 3                               | 03н             | End of the command                                                              |  |
| <sadr></sadr> |   | adresa + 60 <sub>H</sub>        |                 | Appeal to transmit data from the address                                        |  |
| <eadr></eadr> |   | adresa + 40 <sub>H</sub>        |                 | Appeal to receive command on the address                                        |  |
| <enq></enq>   |   | 5                               | 05н             | Address termination                                                             |  |
| <dle></dle>   | 1 | 16, 49                          | 10н,31н         | Confirmation of correct report                                                  |  |
| <nak></nak>   |   | 21                              | 15 <sub>н</sub> | Confirmation of error report                                                    |  |

## 8. ERROR STATEMENTS

8. Error statements

## 9. TECHNICAL DATA

#### INPUT Type:

| Type:            | upon contact, TTL, NPN/PNP            |
|------------------|---------------------------------------|
| Measuring:       | 1x counter/freq./repeat/phase UPorDOW |
| 0                | 2x counter/frequency UP or DOWN       |
|                  | 1x counter/frequency UP/DOWN          |
|                  | 1x counter/frequency UP/DOWN for IRC  |
|                  | 1x stopwatch/watch                    |
|                  | - measuring range is adjustable       |
| Input frequency: | 0,02100 kHz                           |

#### PROJECTION

| Display:       | 999999, red or green 14-segment LED, |
|----------------|--------------------------------------|
|                | digit height 14 mm                   |
| Decimal point: | adjustable - in programming mode     |
| Brightness:    | adjustable - in programming mode     |

#### INSTRUMENT ACCURACY

| Temperature coefficien   | t:25 ppm/°C                                                                         |  |
|--------------------------|-------------------------------------------------------------------------------------|--|
| Accuracy:                | ±0,01 % of range (frequency)                                                        |  |
| Time base:               | 0,05/0,5/1/2/5/10/20/50 s                                                           |  |
| Calibration coefficient: | ±0,0000199999                                                                       |  |
| Filtration constant:     | allows to set max. valid frequency, which is processed (OFF/102 000 Hz)             |  |
| Type of filter:          | sampling                                                                            |  |
| Presetting:              | -99999999999                                                                        |  |
| Functions:               | data backup - storing measured data even after the instrument switches off (EEPROM) |  |
|                          | summation - registration of shift operation                                         |  |
|                          | Hold - stop measuring (upon contact)                                                |  |
|                          | Blocking keyboard (upon contact)                                                    |  |
| Watch-dog:               | reset after 1,2 s                                                                   |  |
| Calibration:             | at 25°C and 40 % r.h.                                                               |  |

#### Comparator

| Туре:       | digital, adjustable in menu |               |  |
|-------------|-----------------------------|---------------|--|
| Limits:     | -99999999999                |               |  |
| Hysteresis: | 099999                      |               |  |
| Delay:      | 099,9 s                     |               |  |
| Outputs:    | 2x relays                   |               |  |
|             | - switch-on/-off contact    | (2 A/230 VAC) |  |
|             | - Solit state (1A/230 VAC)  |               |  |

#### Data outputs

| Data format: | 7 bit + even parity + 1 stop bit<br>(DIN MESSBUS) |  |
|--------------|---------------------------------------------------|--|
|              | o bii + no parity + i stop bii (ASCII)            |  |
| Rate:        | 600115 200 Baud                                   |  |
| Protocols:   | DIN MESSBUS; ASCII                                |  |
| RS 232:      | isolated, two-way communication                   |  |
| RS 485:      | isolated, two-way communication                   |  |
|              | addressing (max. or monomonis)                    |  |

#### Analogue outputs

| Туре:         | isolated, programmable with resolution   |  |
|---------------|------------------------------------------|--|
|               | 12 bit, analogue output corresponds with |  |
|               | the displayed data                       |  |
| Nonlinearity: | 0,2 % of range                           |  |
| TK:           | 100 ppm/°C                               |  |
| Rate:         | response to change of value< 100 ms      |  |
| Voltage:      | 02 V/5 V/10 V                            |  |
| Current:      | 05/20 mA/420 mA                          |  |
|               | - compensation of conduct up to 600 Ohm  |  |

#### Additional voltage

| Adjustable: | - | 224 VDC/50 mA |
|-------------|---|---------------|
|             |   |               |

#### Power supply

24/110/230 VAC/50 Hz 9...32 VDC, max. 500 mA, isolated

#### **Mechanic properties**

Material: Noryl GFN2 SE1, incombustible UL 94 V-I 96 x 48 x 120 mm Dimensions: Panel cut-out: 90,5 x 45 mm

#### **Operating conditions**

| connector terminal board, up to 2,5 mm <sup>2</sup> |  |
|-----------------------------------------------------|--|
| within 15 minutes after switch-on                   |  |
| 0°60°C                                              |  |
| -10°85°C                                            |  |
| IP64 (front panel only)                             |  |
| safety class I                                      |  |
| ČSN EN 61010-1, A2                                  |  |
| III instrument power supply (300 V)                 |  |
| II input, output, addit. votage (300 V)             |  |
| for pollution degree II                             |  |
|                                                     |  |

EMC: EN 61000-3-2+A12; EN 61000-4-2, 3, 4, 5, 8, 11; EN 550222, A1, A2

## **10. INSTRUMENT DIMENSIONS**

#### Pohled zpředu

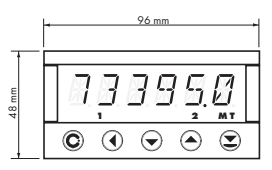

#### Výřez do panelu

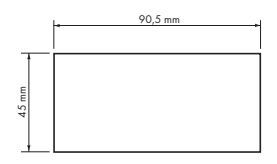

#### Pohled z boku

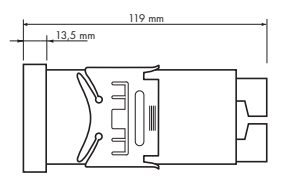

Síla panelu: 0,5 ... 20 mm

## **11. CERTIFICATE OF GUARANTEE**

| Product:           | OM 601UQC |
|--------------------|-----------|
| Туре:              |           |
| Manufacturing No.: |           |
| Date of sale:      |           |

For this instrument applies a guarantee period of 12 months of the date of sale to the user. Defects occurring during this period due to manufacturing error or due to material faults shall be eliminated free of charge.

For quality, function and construction of the instrument the guarantee shall apply provided that the instrument was connected and used accurately in compliance with the instructions for use.

The guarantee does not apply to defects caused by:

- mechanical damage
- in transport
- intervention of unqualified person incl. the user
- unavoidable event
- other unprofessional interventions

The manufacturer performs guarantee and post-guarantee repairs unless provided for otherwise.

Stamp, signature

# ORBIT MERRET "FAX - INFO"

## FAX: +420 - 2 - 8104 0299

If you wish to receive regular updated information about news in the line of our products, please fill in and send us the following form.

| Company:                                                                     |                                     |  |  |
|------------------------------------------------------------------------------|-------------------------------------|--|--|
| Name:                                                                        |                                     |  |  |
| Function:                                                                    |                                     |  |  |
| Department:                                                                  | Before sending this form by         |  |  |
| Address:                                                                     | fax please enlarge to<br>124 % (A5) |  |  |
| City:                                                                        |                                     |  |  |
| Phone:                                                                       | 175 % (A4)                          |  |  |
| Fax:                                                                         |                                     |  |  |
| E-mail:                                                                      |                                     |  |  |
|                                                                              |                                     |  |  |
| What is the nature of your company's business?                               |                                     |  |  |
| What measuring instruments produced by ORBIT MERRET™ do you use?             |                                     |  |  |
| What measuring instruments produced by ORBIT MERRET™ are of interest to you? |                                     |  |  |
| What type of measuring instrument do you miss in our prospectus?             |                                     |  |  |
|                                                                              |                                     |  |  |